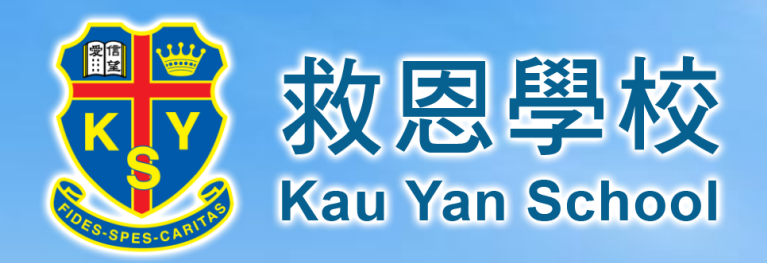

## e-Class使用指引

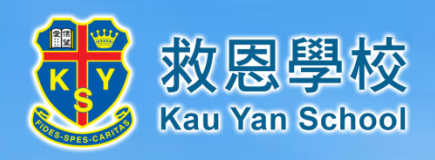

# e-Class網址

訖

## http://eclass.kauyan.edu.hk

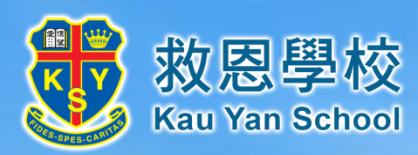

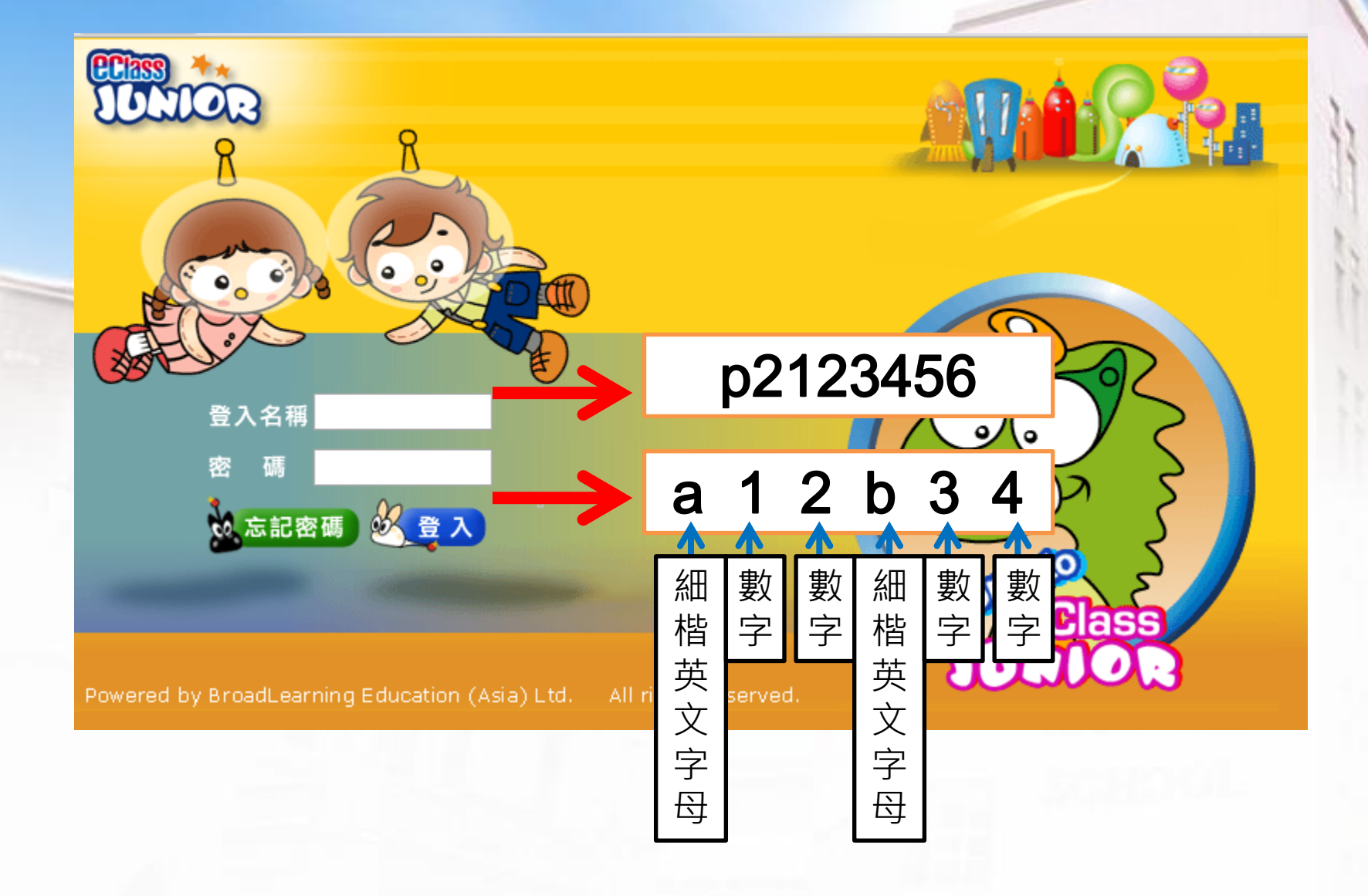

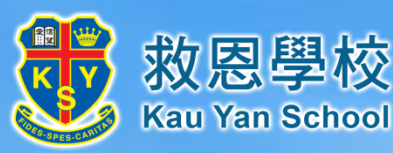

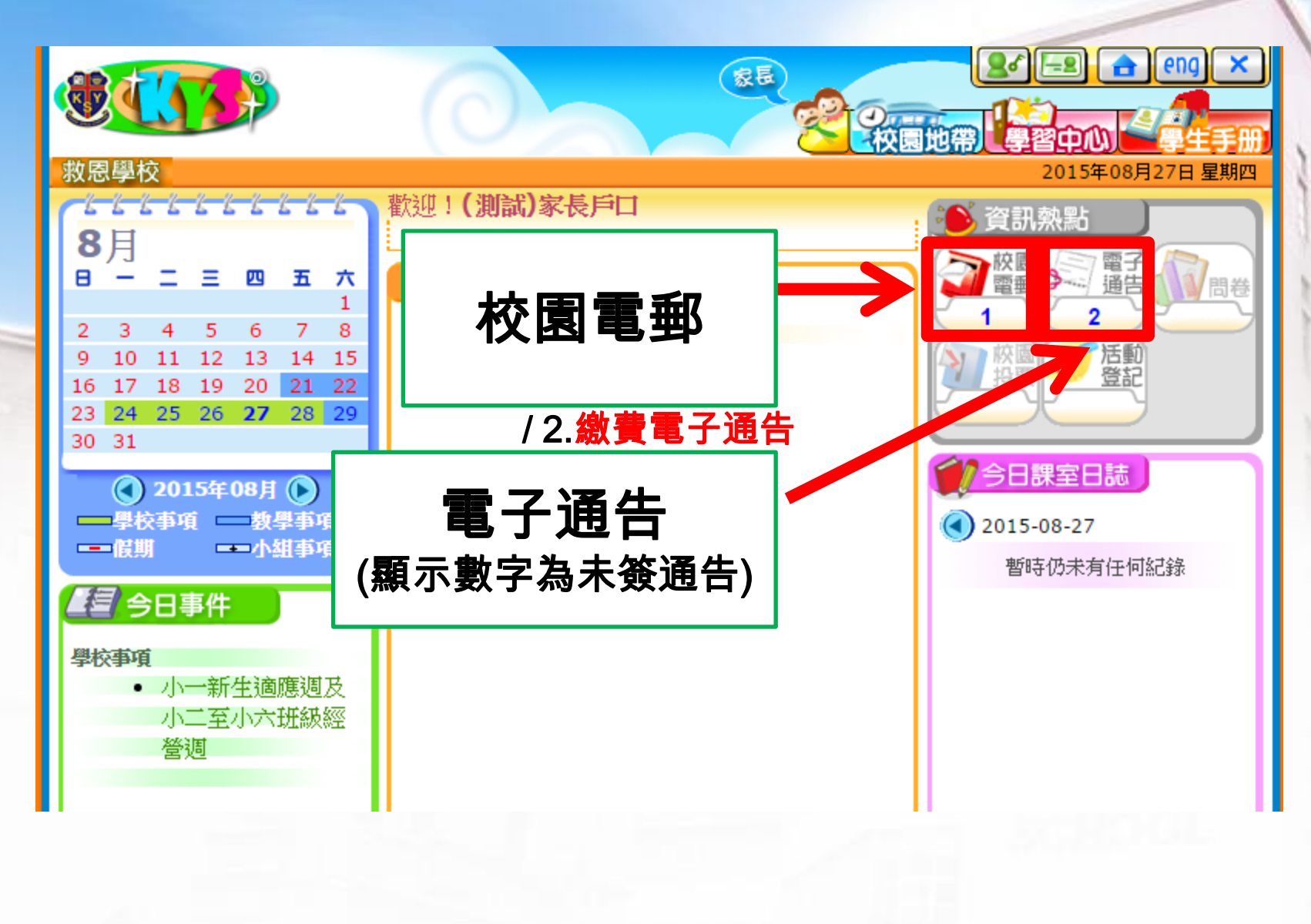

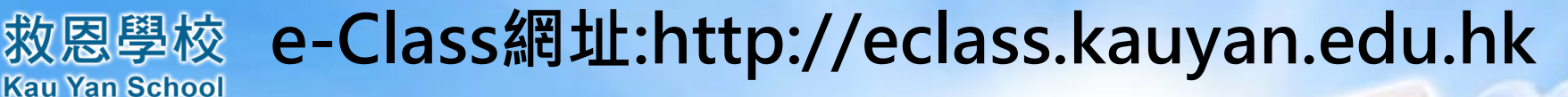

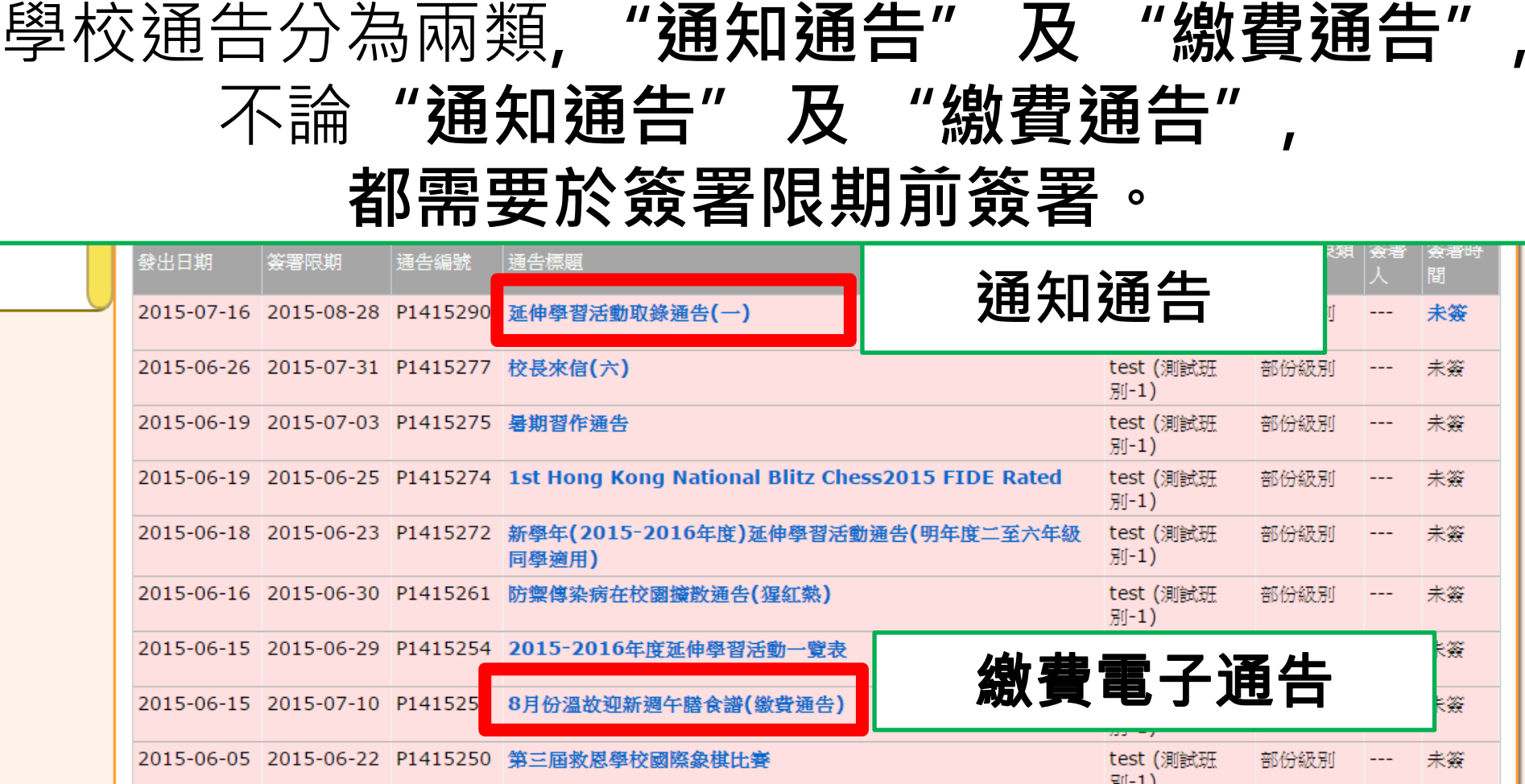

|            |            |          |                  | 別-1)                      |      |        |
|------------|------------|----------|------------------|---------------------------|------|--------|
| 2015-06-03 | 2015-06-30 | P1415249 | 2015-2016新學年安排通告 | test <b>(</b> 測試班<br>別-1) | 部份級別 | <br>未簽 |
| 2015-06-02 | 2015-06-30 | P1415248 | 幼稚園部園長離職通告       | test (測試班<br>別-1)         | 部份級別 | <br>未簽 |

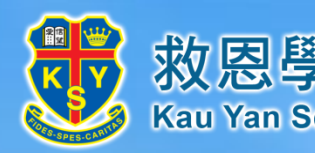

### 通知通告

| 發出日期 2015-07-16   樂署限期 2015-08-28   遠告標題 延伸學習活動取錄通告(一)   通告內容 請查閱附件!   通告附件 P1415290.pdf (228Kb)   樂署狀況 未樂   學生姓名 test (測試班別-1)   透用對象類型 部份級別   「所有醒目必須回答」   |        |                      |                |
|----------------------------------------------------------------------------------------------------|--------|----------------------|----------------|
| 登出日期 2015-07-16   ※署限期 2015-08-28   通告標題 延伸學習活動取錄通告(一)   通告內容 請查閱附件!   通告附件 ① P1415290.pdf (228Kb)   梁署狀況 未祭   學生姓名 test (測試班別-1)   適用對象類型 部份級別   [所有醒目必須回答] | 按「盜署」  | 簽署 列印預覽 關閉視窗         |                |
| 登出日期 2015-07-16   簽署限期 2015-08-28   通告標題 延伸學習活動取錄通告(一)   通告內容 請查閱附件!   通告附件 <b>〕</b> P1415290.pdf (228Kb)   簽署狀況 未祭   學生姓名 test (測試班別-1)   適用對象類型 部份級別       |        | [所有題目必須回答]           |                |
| 登出日期 2015-07-16   簽署限期 2015-08-28   适告標題 延伸學習活動取錄通告(一)   适告內容 請查閱附件!   通告附件 ① 1415290.pdf (228Kb)   簽署狀況 未簽   厚生姓名 test (測試班別-1)                             | 適用對象類型 | 部份級別                 |                |
| 發出日期 2015-07-16   簽署限期 2015-08-28   通告標題 延伸學習活動取錄通告(一)   通告內容 請查閱附件!   通告附件 ● 1415290.pdf (228Kb)   簽署狀況 未簽                                                  | 學生姓名   | test (測試班別-1)        |                |
| 登出日期 2015-07-16   簽署限期 2015-08-28   通告標題 延伸學習活動取錄通告(一)   通告內容 請查閱附件!   通告附件 ● P1415290.pdf (228Kb)                                                           | 簽署狀況   | 未簽                   |                |
| 發出日期   2015-07-16     簽署限期   2015-08-28     通告標題   延伸學習活動取錄通告(一)     通告內容   請查閱附件!                                                                           | 通告附件   | P1415290.pdf (228Kb) | <b>迪</b> 古 附 件 |
| 發出日期   2015-07-16     簽署限期   2015-08-28     通告標題   延伸學習活動取錄通告(一)                                                                                             | 通告內容   | 請查閱附件!               | ·ろ/+ ₩//+      |
| 登出日期   2015-07-16     簽署限期   2015-08-28                                                                                                    | 通告標題   | 延伸學習活動取錄通告(一)        |                |
| 發出日期 2015-07-16                                                                                                    | 簽署限期   | 2015-08-28           | 1              |
|                                                                                                    | 發出日期   | 2015-07-16           | 2.             |

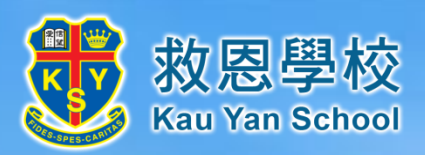

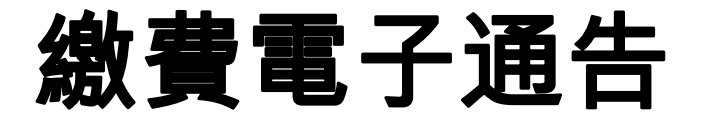

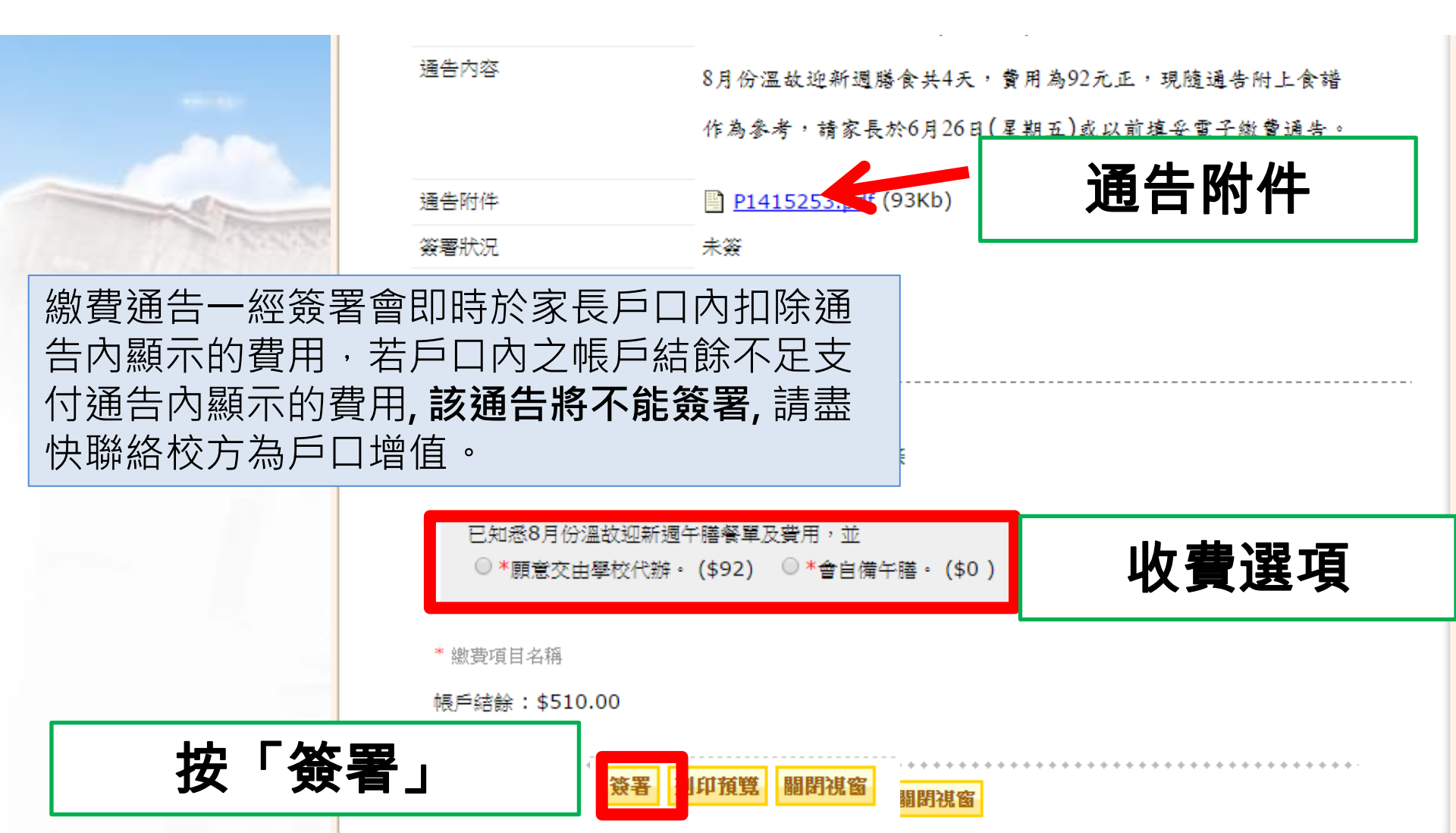

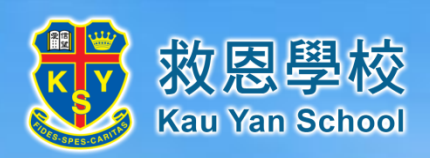

## **戶口結存及紀錄** 要查核戶口結存及紀錄請按紅格內的按鈕。

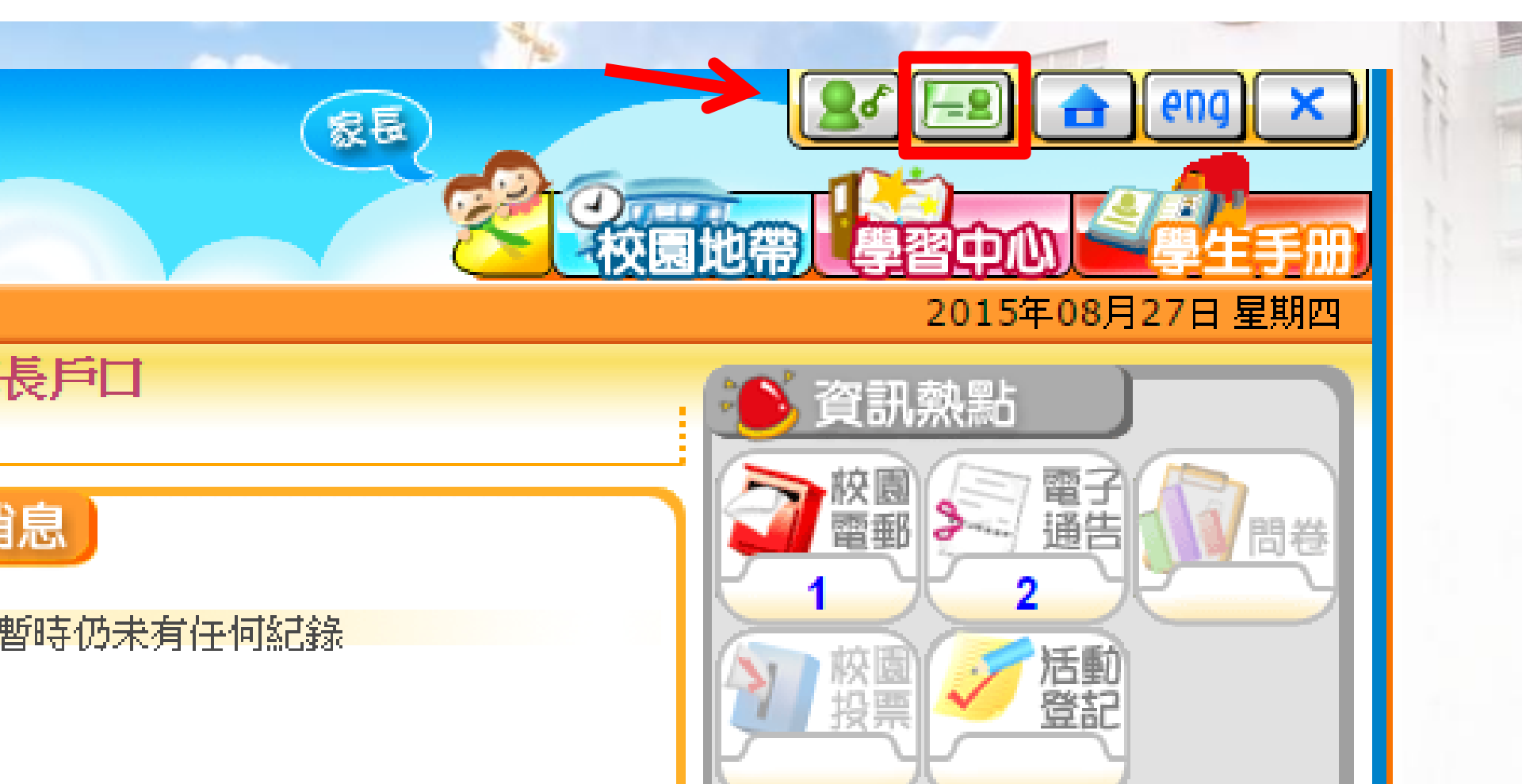

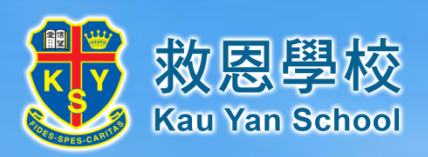

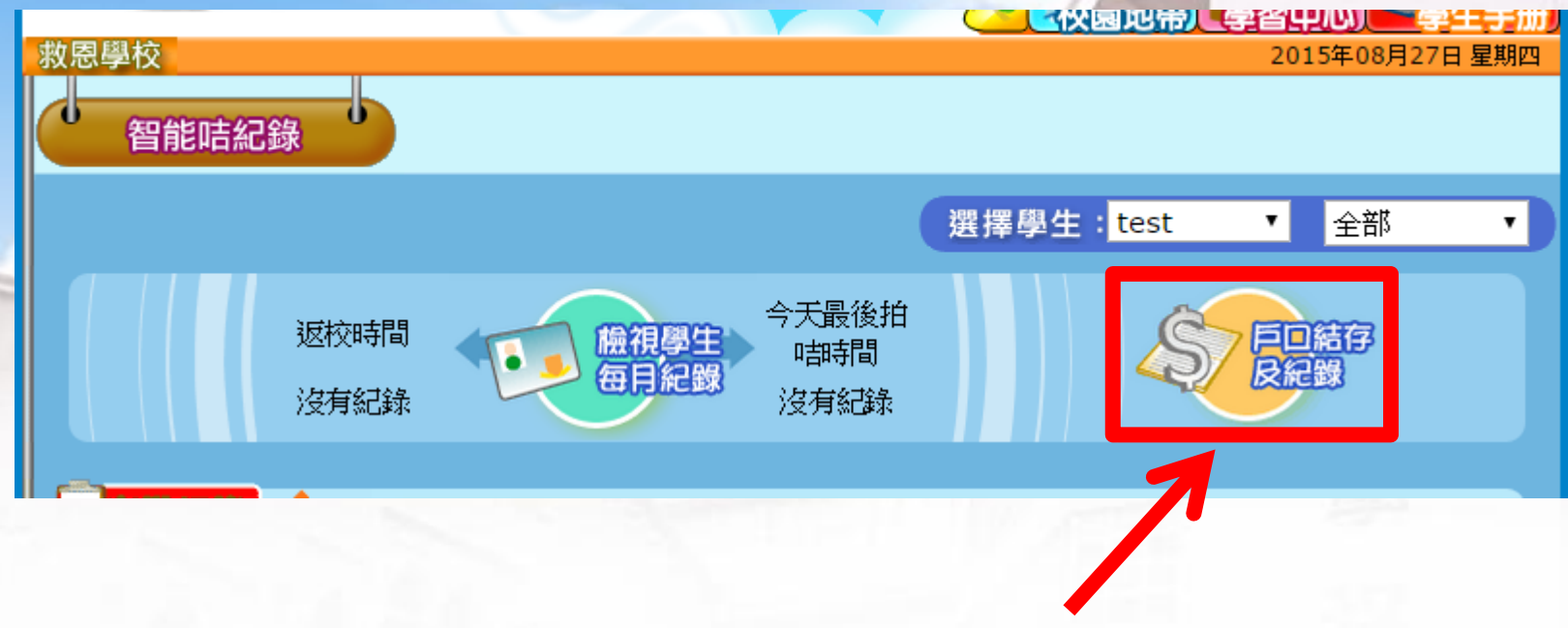

### 按戶口結存及紀錄

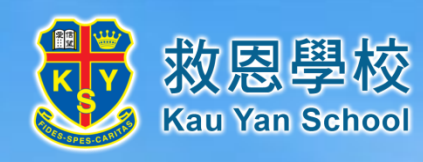

## 按戶口結存及紀錄

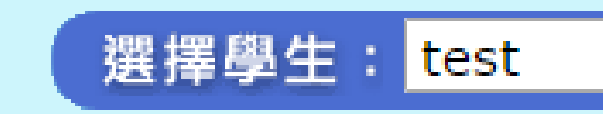

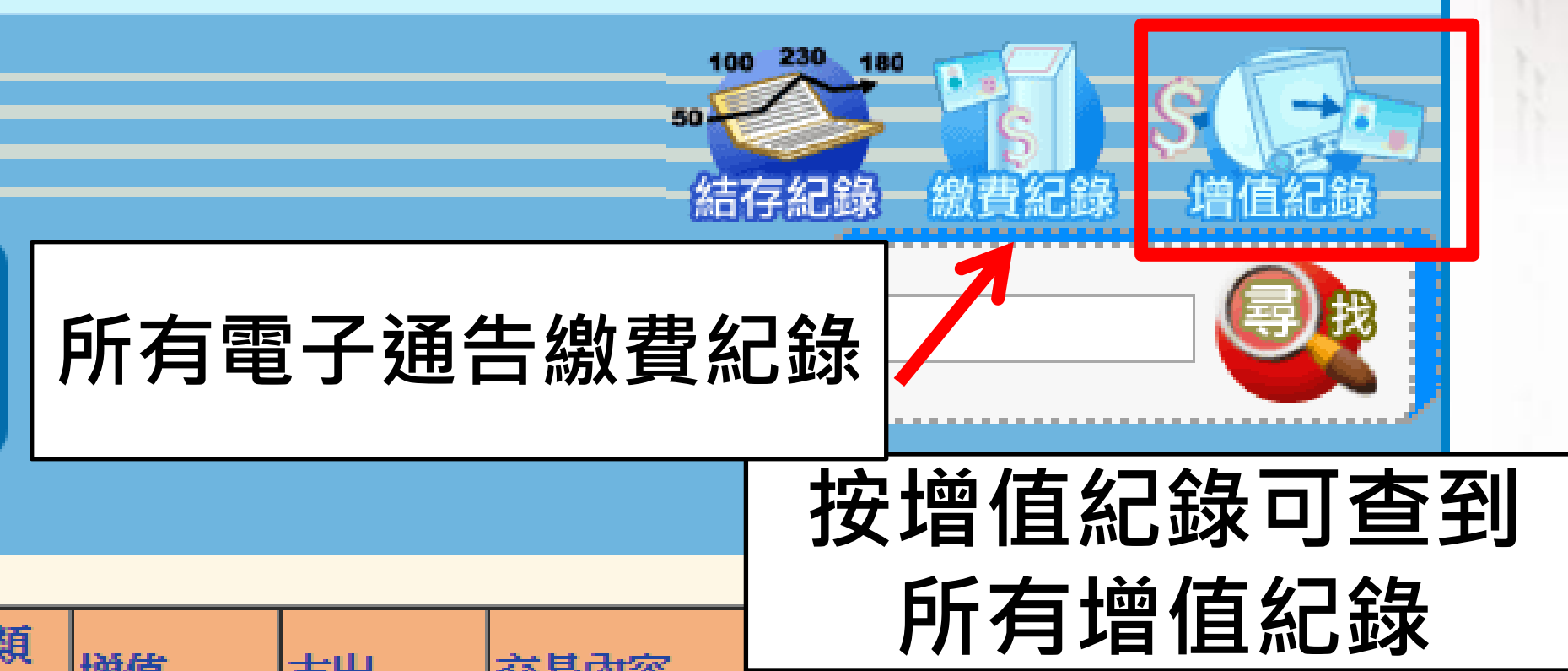

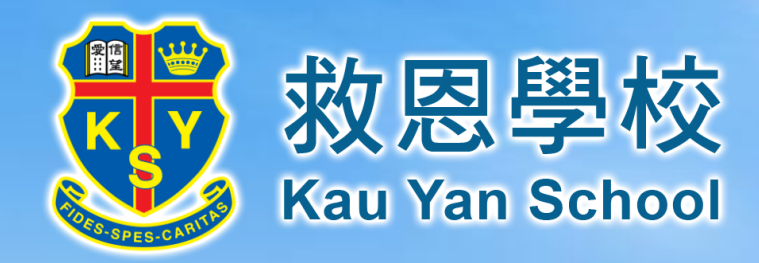

# 完

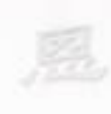

救